\* IOS 스마트폰 (아이폰) 사용등록 방법

## 1. 무선랜 이름 (SSID)선택 - 2\_DDWU\_WIFI

10:35 all LTE 📖 15:56 . II LTE 🗩 설정 < 설정 Wi-Fi 에어플레인 모드 Wi-Fi 연결안됨 > Wi-Fi 네트워크 선택... \* Bluetooth 켬 > 0\_DDWU\_GUIDE **∻** (i) 셀룰러 1\_DDWU\_GUEST 🔒 穼 🚺 개인용 핫스팟 2\_DDWU\_WIFI 🔒 穼 (i

2. 비밀번호 입력 – don<mark>gauк4uvu</mark>

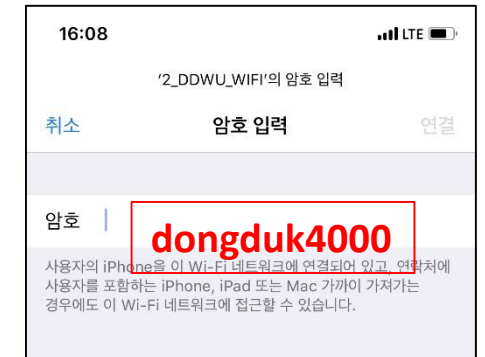

## 로그인 (통합정보 아이디 / 비밀번호) > 자동 승인

| 😰 듕덕여자대학교                                                                         | (3) 등덕여자대학교                  |
|-----------------------------------------------------------------------------------|------------------------------|
| 무선 등록 신청                                                                          | 무선랜 인증 완료                    |
| 바이러스/웜 등의 감염으로 전산망에 피해를 주지 않도록 유의합니다.<br>최신 windows update 및 주1회 이상 바이러스 검사를 합니다. | 등록완료 되었습니다.                  |
| 종합정보 <b>· 통합정보 아이디</b>                                                            | Wifi 재접속이 필요합니다.             |
| 종합정보 비 <b>통 한 정 보 비밀번 호</b>                                                       | WIFI를 OFF 후 다시ON 하면 사용가능합니다. |
| 로그인(Confirm)                                                                      | 문의사항 : IT Helpdesk(구내4900)   |
| 문의사항: IT Helpdesk(구내4900)                                                         |                              |

## 4. WIFI를 OFF 후 ON, 2\_DDWU\_WIFI 선택

| 14:39                          |                      | ••• LTE 🗩 |
|--------------------------------|----------------------|-----------|
| ✔ 설정                           | Wi-Fi                |           |
|                                |                      |           |
| Wi-Fi                          |                      |           |
| AirDrop, AirPlay<br>Fi가 필요합니다. | / 및 더 정확한 위치 서비스를 사용 | 볼하려면 Wi-  |

| 16:21       | .ul 🗢 🗩         |
|-------------|-----------------|
| ✓설정 Wi-Fi   |                 |
| Wi-Fi       |                 |
| 2_DDWU_WIFI | <b>≜ ╤ (j</b> ) |